# Puedes accesar el sistema de matricula a través del siguiente enlace: matricula.uprrp.edu

#### Una vez entres a la página utilizarás las siguientes credenciales: Username: MATRICULA Password: AGOSTO2024

NOTA: Sugerimos la utilización de "browsers" alternos a Internet Explorer o Microsoft Edge debido a posibles conflictos de compatibilidad. Puede utilizar como alternativas cualquiera de los siguientes programas: Mozilla Firefox o Google Chrome.

Para utilizar el sistema de selección de cursos necesitarás tener tu número de seguro social y el código de identificación personal. Luego de seleccionar tus cursos, recuerda confirmar tu matrícula y solicitar tu plan de prórroga.

Recuerda:

- Cuenta a Utilizar: MATRICULA
- Contraseña: AGOSTO2024
- •

Si vas a utilizar las aplicaciones Putty y Tera Term (no el enlace arriba indicado), deberás especificar la dirección uprrp2.uprrp.edu.

### Las siguientes instrucciones cubren el proceso de acceder la selección de cursos para sistemas Unix y Windows utilizando las aplicaciones Putty y Tera Term.

SSH es el protocolo que la UPR utiliza para acceder al Sistema de Selección de Cursos. Si su sistema no tiene un cliente para SSH presiona el siguiente enlace para descargar la aplicación: <u>Putty SSH</u>. Si ya tienes instalado un cliente de SSH, salta al próximo paso. Si no, instala la aplicación de Putty SSH. Si no te funciona Putty SSH, otra alternativa es Tera Term. Lo puedes descargar en el siguiente enlace: <u>TERATERM</u>.

En tu computadora, localiza e inicia tu cliente SSH de preferencia.

Una vez la aplicación este abierta escribe "**uprrp2.uprrp.edu**" en el campo que dice "*Host Name*" y "**2046**" en el campo que dice *Port*; esto le dirá a la aplicación donde dirigirse. Verifica la dirección y presiona "*Open*"/"*OK*" en la aplicación.

¿Teniendo problemas para acceder el sistema de matrícula?

Como medida alterna de acceso se ha activado el protocolo **TELNET**. Para utilizar este método alterno, cambie el *"Connection Type"* al protocolo **Telnet**, el *"Port"* a **23** y en el campo de *"Host Name"* utilizara **uprrp2.uprrp.edu** 

## PUTTY SSH:

| 🕵 PuTTY Configuration                                                                                                    |                                                                                                    | ? ×          |
|----------------------------------------------------------------------------------------------------|----------------------------------------------------------------------------------------------------|--------------|
| Category:<br>Session<br>Logging<br>Terminal<br>Keyboard<br>Bell<br>Features<br>Window<br>Appearance<br>Behaviour<br>Translation<br>Selection<br>Colours<br>Connection<br>Proxy<br>Telnet<br>Rlogin<br>SSH<br>Serial | Basic options for your PuTTY session<br>Specify the destination you want to connect to              |              |
|                                                                                                    | Host Name (or IP address)<br>UPRRP2.UPRRP.EDU<br>Connection type:<br>O Raw O Telnet O Riogin (• SSF | Port<br>2046 |
|                                                                                                    | Load, save or delete a stored session<br>Saved Sessions                                             |              |
|                                                                                                    | Default Settings                                                                                    | Load<br>Save |
|                                                                                                    | Class window on svit:                                                                               | Delete       |
|                                                                                                    | Always Never  Only on clean exit                                                                    |              |
| About Help                                                                                                    | Open                                                                                                | Cancel       |

## TERA TERM:

| Tera Term: New c | onnection                                                            | ×                                                            |
|------------------|----------------------------------------------------------------------|--------------------------------------------------------------|
| ● TCP/IP         | Host: Uprrp2.uprrp<br>History<br>Service: O Telnet<br>SSH<br>O Other | TCP port#: 2046<br>SSH version: SSH2 ~<br>Protocol: UNSPEC ~ |
| ⊖ Serial         | Port: COM1: Com                                                      | munications Port (COM1) V                                    |

Una vez te conectes al sistema, la pantalla de matrícula provista por el Sistema Estudiantil (SIS) se desplegará. Utiliza los el nombre de usuario y la contraseña para acceder. Si tu sistema no accedió a la pantalla de la UPR verifica que la información que escribiste en "Host Name" este correcta (uprrp2.uprrp.edu). Utiliza las siguientes instrucciones para realizar tu proceso de Selección de Cursos: Instrucciones para realizar el proceso de selección de cursos

Una vez complete su selección de cursos deberá <u>confirmar su matrícula</u>. También puede confirmar matrícula a través de Putty SSH o Tera Term utilizando la cuenta de MATRICULA, en la pantalla 11M, y escribir el valor 'Y' en el campo 'CONFIRMACION MATR:'.

# Sabías que...

 Solo puedes acceder al sistema de matricula de dos formas: utilizando la dirección matricula.uprrp.edu o mediante un cliente para SSH, como "Putty" o "Tera Term". Recalcamos que si usas un emulador diferente a éstos, el mismo deberá darle soporte al protocolo SSH.